# GUÍA PARA LA FORMALIZACIÓN EN LÍNEA DE MEI Portal do Empreendedor

# SÃO PAULO - SP

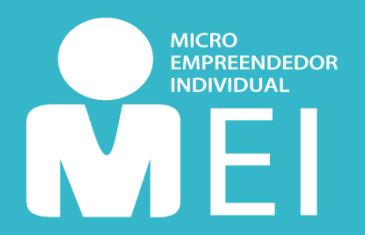

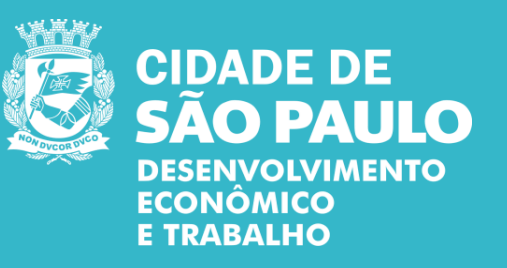

Sao Paulo, febrero de 2020

# RESUMEN

| <u>Form</u> | nali | zandose como MEI                              | <u>3</u>  |
|-------------|------|-----------------------------------------------|-----------|
|             | •    | ¿Qué debo saber antes de inscribirme?         | <u>3</u>  |
|             | •    | ¿Quién puede ser mei?                         | <u>4</u>  |
|             | •    | ¿Puede el inmigrante ser mei?                 | <u>4</u>  |
|             | •    | <u>Ventajas de ser un MEI</u>                 | <u>5</u>  |
|             | •    | Pérdida de beneficios                         | <u>5</u>  |
|             | •    | <u>Costos</u>                                 | <u>6</u>  |
|             | •    | Principales obligaciones                      | <u>6</u>  |
| <u>Paso</u> | 1:   | Acceso al Portal del Emprendedor              | <u>7</u>  |
| <u>Paso</u> | 2:   | Crear una cuenta GOV.BR                       | <u>9</u>  |
| Paso        | 3:   | Registro MEI                                  | <u>12</u> |
|             | •    | Registro de inmigrantes                       | <u>14</u> |
| <u>Paso</u> | 4:   | Confirmación                                  | <u>20</u> |
| Paso        | 5:   | Post Registro                                 | <u>20</u> |
|             | •    | <u>He terminado la inscripción. ¿Y ahora?</u> | <u>20</u> |
|             | •    | Licencias de funcionamiento                   | <u>21</u> |
|             | •    | Otras dudas                                   | <u>21</u> |

Convertirse en un microempresario individual (**MEI**) es fácil y simple. Puedes hacer **todo gratis** a través del <u>Portal del Empreendedor</u>. Simplemente siga la información en esta guía y tendrá su CNPJ generado automáticamente. Después de registrarse, su CCM (Registro de Contribuyentes a Valores) se generará entre 10 y 40 días, pero apenas se emitirá si sus datos están de acuerdo con el <u>Art. 1º</u> <u>de la INSF/SUREM n. 12, del 24 de agosto de 2009.</u>

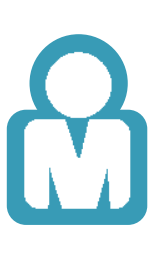

### ¿QUÉ DEBO SABER ANTES DE INSCRIBIRME?

Asegúrese de que su actividad esté **permitida** en la ciudad de São Paulo y verifique si su ocupación requiere **ALF** - Licencia de Operación y / o **CMVS** - Registro Municipal de Vigilancia Sanitaria

Puede consultar esta información visitando aquí.

Asegúrese de que su **dirección comercial** esté ubicada en la **ciudad de São Paulo** Si no, trate de averiguar acerca de MEI en el ayuntamiento de su ciudad.

Si desea una actividad que cubra el impuesto **ICMS** (Impuesto sobre Actividades Comerciales e Industriales, consulte <u>tabla aquí</u>), su dirección comercial no puede ubicarse en una **Zona Exclusivamente Residencial o de Protección Ambiental (ZER / ZERP).** Si este es su caso, comuníquese con una de las subprefecturas de São Paulo o con cualquier unidad de <u>Cate</u> (Centro de Apoyo al Trabajo y el Emprendimiento).

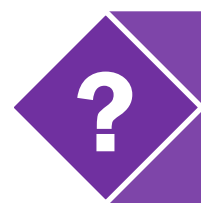

Para obtener más información sobre las licencias de funcionamiento, haga clic aquí

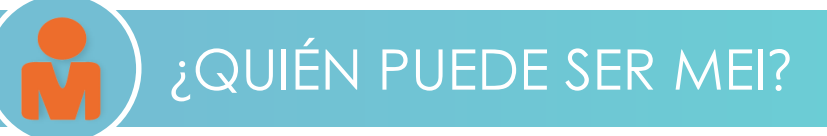

#### Después de todo, ¿cuáles son las condiciones para convertirse en MEI?

| San                                                  | ar hasta R\$ 81 mil por año;                                                                                                    | •           | Trabajar por su cuenta o contratar<br>hasta un empleado con un salario<br>mínimo: | ·<br>  ·<br>  · |
|------------------------------------------------------|----------------------------------------------------------------------------------------------------|-------------|-----------------------------------------------------------------------------------|-----------------|
| Real<br>ecor<br><u>Ane:</u><br>n. 14<br>que<br>activ | izar una de las actividades<br>nómicas previstas en el<br><u>ko XI, de la Resolución CGSN</u><br><u>40, del 22 de maio de 2018,</u><br>enumera todas las<br>ridades permitidas al MEI; | • • • • •   | <ul> <li>Realizar la actividad solo<br/>en un lugar permitido;</li> </ul>         | ·<br>  ·<br>  · |
| ·<br>Pose                                            | er solo una empresa;                                                                                                    | •<br>•<br>• | > Optar por Simples Nacional;                                                     | .<br>  .<br>  . |
| > No<br>adm<br>de o                                  | participar como socio,<br>inistrador o propietario<br>tra empresa;                                                                                                    | • • • •     | Tener al menos 18 años de edad<br>o estar emancipado a partir de<br>los 16 años;  | ·<br>·<br>·     |

### ¿PUEDE EL INMIGRANTE SER MEI?

Si! Si eres inmigrante también puedes ser MEI. Solo necesita el número de su CNRM: tarjeta nacional de registro de migración (RNE o RNM), documento RNM provisional **o** protocolo de solicitud de asilo. Ahora, si ha declarado impuesto sobre la renta en los últimos años, también debe informar su número de recibo IRPF (Impuesto sobre la renta individual).

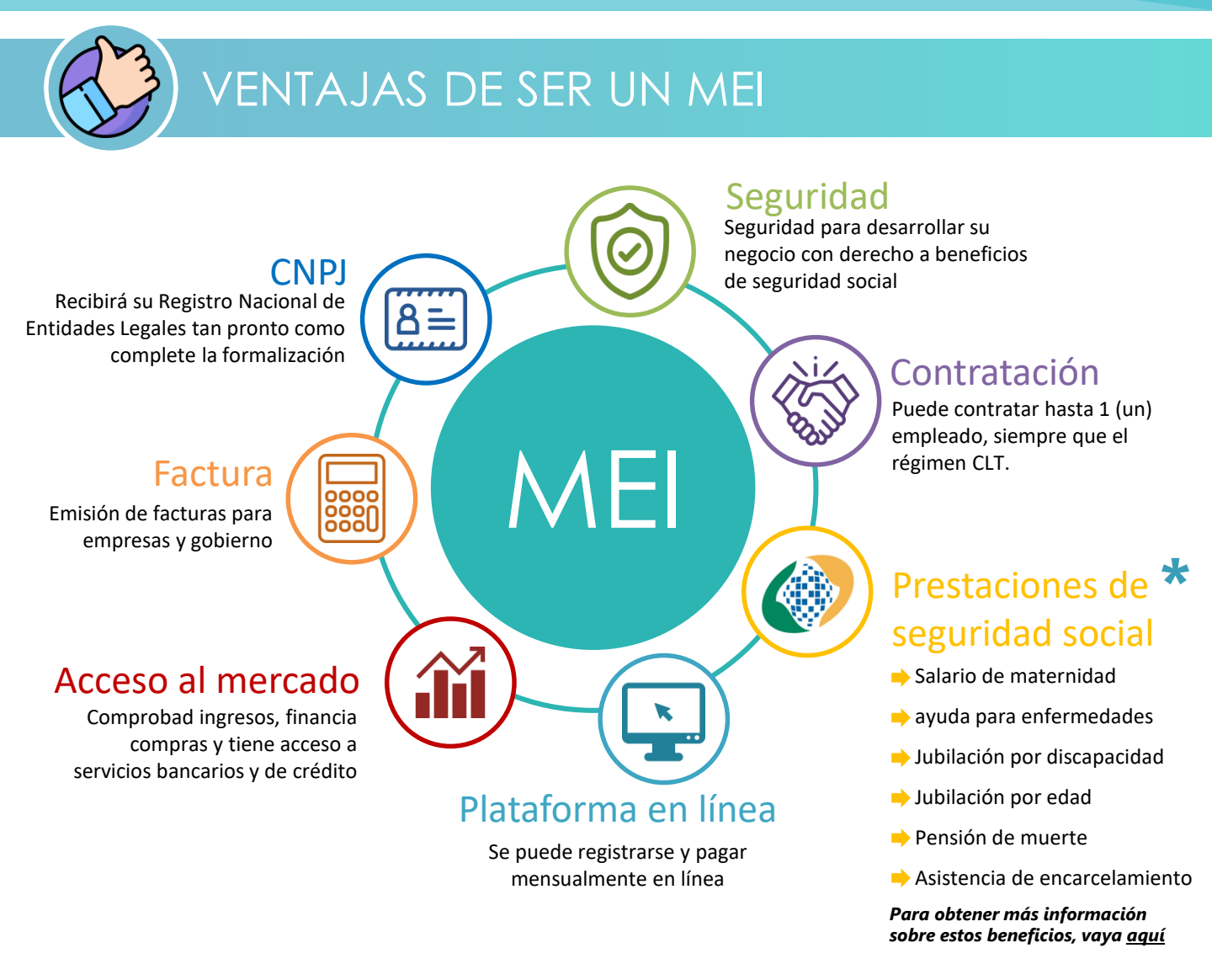

### PÉRDIDA DE BENEFICIOS

Cuando se convierte en MEI, puede perder algunos beneficios si los recibe:

- Jubilación por discapacidad
- Ayuda para enfermedades
- Seguro de desempleo: se suspenderá el beneficio. En este caso, debe dirigirse a las estaciones de servicio de la Superintendencia Laboral Regional.
- BPC / LOAS (Beneficio de la prestación continua de asistencia social / Ley orgánica de asistencia social), o su tutor;

El registro en MEI **no causa la cancelación del programa 'Bolsa Família'**, a menos que haya un aumento en el ingreso familiar superior al límite del programa.

Iconos: Dave Gandy y Freepik en www.flaticon.com

Lei complementar 155 de 27 de outubro de 2016
 de conformidad con la legislación vigente.

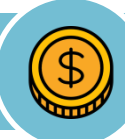

### COSTOS

La formalización es **gratis**. Una vez formalizado, el MEI debe pagar una factura llamada DAS (Documento de Cobro del Simple) todos los meses.

El DAS contiene los impuestos al lado, su valor es fijo y depende de la actividad realizada (comercio o servicios).

Atención: cuando formaliza, puede recibir cargos de algunas asociaciones o instituciones que no son del Gobierno Federal y **no son obligatorias**. Su obligación es solo pagar el DAS mensualmente. Si tiene dudas sobre cualquier cargo, vaya a una unidad Cate.

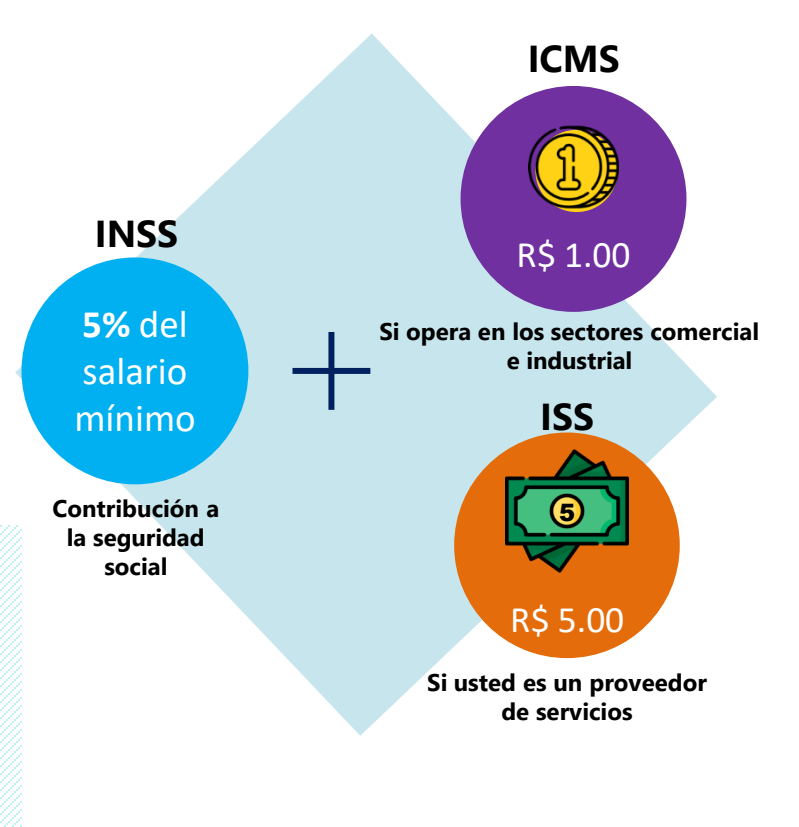

**Ejemplo:** si el salario mínimo es igual a R\$ 1000.00, el INSS será de R\$ 50.00 por mes. Si realiza una actividad sujeta a ICMS, el monto a pagar sería de R\$ 51.00 (R\$ 50 + R\$ 1), por ejemplo.

### PRINCIPALES OBLIGACIONES

- Pago mensual de DAS (Documento de Cobro del Simple), es decir, pago de la cantidad mensual fija descrita anteriormente. ¡La emisión de la de la guía para el pago se puede hacer a través del Portal del Emprendedor y se puede pagar en cualquier banco!
  - Emisión anual de la DASN-SIMEI (Declaración Anual de Simples Nacional de MEI). A cada año se debe hacer un estado de cuenta, a través de la Internet. La fecha límite para la entrega es el último día de trabajo en mayo.

Para más detalles sobre las obligaciones de MEI, acceda aquí

#### 1.1) Acceda al sitio web http://www.portaldoempreendedor.gov.br/

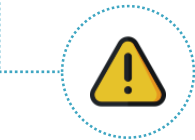

¡Atención! Asegúrate de estar en la dirección correcta. Otras direcciones web hacen el servicio de formalización, pero en forma privada y de pago. Todos los procedimientos de registro de MEI se pueden hacer de forma gratuita en el sitio web www.portaldoempreendedor.gov.br

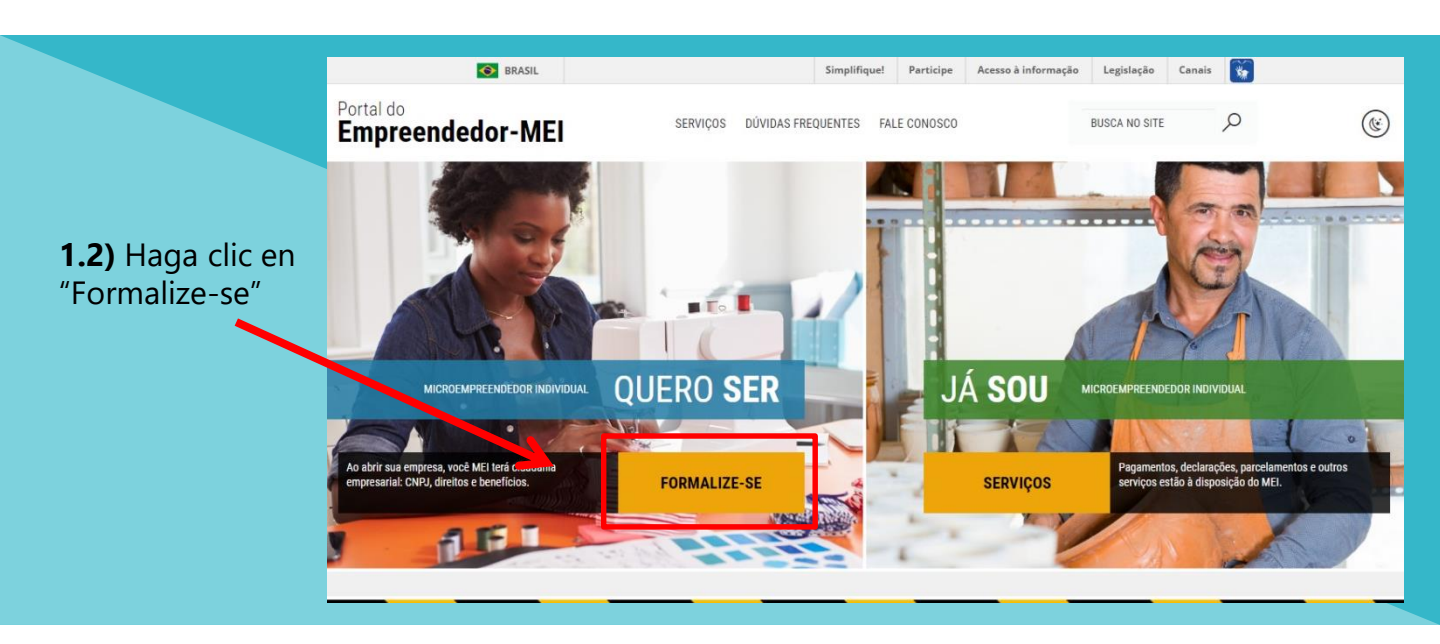

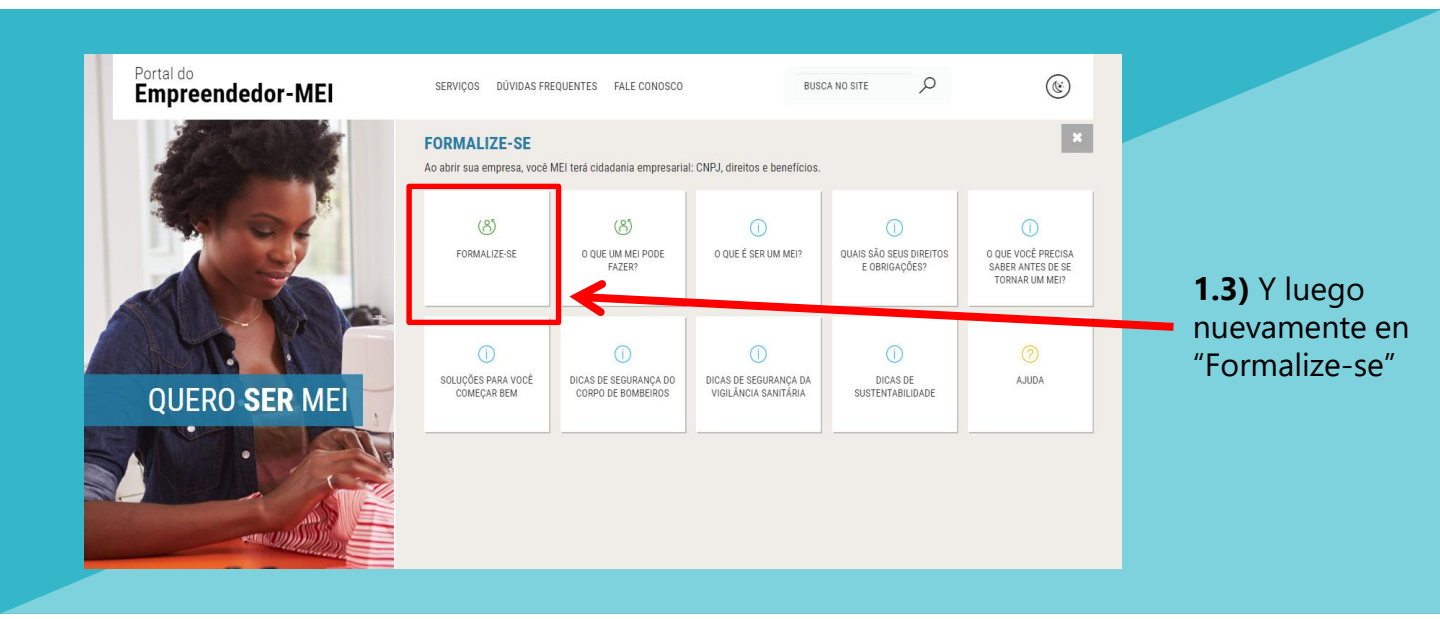

**1.4)** Se lo dirigirá a la plataforma federal GOV.BR. Ingrese su CPF en el campo a continuación y haga clic en "Próxima" (Siguiente):

| gov.br                                                                                                    |                                                                                                    | ACESSO À INFORMAÇÃO                                     | PARTICIPE LEGISLAÇÃO                                                 | ÓRGÃOS DO GOVERNO 义                                      |
|----------------------------------------------------------------------------------------------------|----------------------------------------------------------------------------------------------------|---------------------------------------------------------|----------------------------------------------------------------------|----------------------------------------------------------|
| gov.br                                                                                                    |                                                                                                    |                                                         | (                                                                    | ALTO CONTRASTE                                           |
|                                                                                                    | Conta de acesso<br>Informe o seu CPF Digite seu CPF                                                                   | vúnica do Governo                                       |                                                                      |                                                          |
|                                                                                                    | Crie sua conta                                                                                                    | Acesso con<br>certificado en<br>nuver<br>com sua conta? |                                                                      |                                                          |
|                                                                                                    |                                                                                                    |                                                         |                                                                      |                                                          |
| Si <b>no tiene una c</b><br>siguiente mensaje:<br><b>encontrar una cu</b><br><b>informado</b> ". En ese<br>"Crie sua conta" (Crea | <b>uenta</b> , aparecerá el<br>" <b>No fue posible<br/>enta para el CPF</b><br>e caso, haga clic en<br>ar su cuenta). | Si ya tien<br>página. Er<br>al <b>paso 3</b> .          | e una cuenta<br>n ese caso, ini                                      | , será llevado a esa<br>icie la sesión y salte           |
| Conta de acess<br>Informe o seu CPF<br>Não foi possívet enc<br>sua conta.                                                         | o única do Governo<br>ontrar uma conta para o CPF informado. Por favor, crie                                          | CPF<br>Digite sua Sent                                  | <b>GOV.</b><br>Informe a su                                          | br<br>Ia senha<br>Ø                                      |
| Crie sua conta                                                                                                    | Acesso com<br>certificado em<br>nuvem                                                                                 |                                                         | Esqueci minha senha El<br>ENTRA<br>Dificuldade com<br>Dúvidas freque | ntrar com outro usuário<br>R<br>n sua conta?<br>Intes בא |

**2.1)** Complete sus **datos personales** en todos los campos solicitados (CPF, nombre completo, teléfono celular para recibir SMS y correo electrónico).

| Cadastro                                                                                                    |                |             |                                                                                              |                                                                                                    |
|----------------------------------------------------------------------------------------------------|----------------|-------------|----------------------------------------------------------------------------------------------|----------------------------------------------------------------------------------------------------|
| Dados Pessoais Validar Dad                                                                                              | los            | Habilitar C | Cadastro                                                                                     | Cadastrar Senha                                                                                                    |
| Digite seu CPF, nome completo, telefone e e-mail no formu                                                               | ılário abaixo: | Você também | pode se cadastrar por n<br>Certificado Digital Padr                                          | neio do Internet Banking ou<br>ão ICP-Brasil                                                                               |
| Nome completo<br>Telefone celular para receber SMS<br>E-mail                                                            |                |             | Se você possui conta bancâ<br>Banking dos<br>Veja d                                          | ria, crie sua conta por meio do Internet<br>,bancos credenciados.<br>0 <u>passo a passo</u>                                |
| Atenção: O telefone celular e o e-mail garantem maior segurança na gestão da<br>Não sou um robô<br>Privacidade - Termas | i sua conta.   |             | Se você jà possui certifi<br>computador e c<br><u>O que é</u><br><u>Como obte</u>            | cado digital, conecte seu token no<br>clique na imagem ao lado.<br><u>certificado digital?</u><br>r o certificado digital? |
| Eu aceito os <u>Termos de Uso e Política de Privacidade</u> CANCELAR CONTINUAR                                          |                |             | Se vocé já possui certificado<br>do token), clir<br><u>O que é Ce</u><br><u>Como obter o</u> | digital em nuvem (sem a necessidade<br>que na imagem ao lado.<br><mark>etificado em Nuvem?</mark><br>Certificado em Nuvem? |

2.2) Responda las preguntas para validar sus datos y luego haga clic en "CONTINUAR"

| Da                | ados Pessoais       |                       | Validar Dados   | Habilitar Cadastro | Cadastrar Senha |
|-------------------|---------------------|-----------------------|-----------------|--------------------|-----------------|
| Para validarmos o | s dados que você en | nviou, responda às pe | rguntas abaixo: |                    |                 |
| Qual é o seu r    | nês de nascime      | ento?                 |                 |                    |                 |
| AGOSTO JUI        | HO JANEIRO          | JUNHO MARÇO           | MAIO SETEMBRO   |                    |                 |
| Qual é o ano o    | lo seu nascime      | ento?                 |                 |                    |                 |
| 1960 1954         | 1958 1959           | 1956 1962 19          | 51              |                    |                 |
| Fire and all      |                     |                       |                 |                    |                 |
|                   | 15 14 1             | 16 7                  |                 |                    |                 |
|                   |                     |                       |                 |                    |                 |
|                   |                     |                       |                 |                    |                 |

**2.3)** Habilite su registro. Elija uno de los métodos de verificación: por **correo electrónico** o **SMS** 

| gov.br                                                                                  |                                           |                    | 1 ALTO CONTRASTE 🍠 VLIBRAS |
|-----------------------------------------------------------------------------------------|-------------------------------------------|--------------------|----------------------------|
| > Cadastro > Habilitar Cadastro                                                         |                                           |                    |                            |
| Cadastro                                                                                |                                           |                    |                            |
| Dados Pessoais                                                                          | Validar Dados                             | Habilitar Cadastro | Cadastrar Senha            |
| <ul> <li>Por e-mail</li> <li>Seu e-mail 's'''''''''''''''''''''''''''''''''''</li></ul> | ink para criação da sua senha.            | 0                  | 0                          |
| Por SMS Você receberá um número para validação da sua                                   | conta no número <b>(11) 9 9***-**74</b> . |                    |                            |
| CANCELAR CONTINUAR                                                                      |                                           |                    |                            |

**2.3.1)** ) Si elige el **correo electrónico**, acceda a su correo electrónico personal y haga clic en el enlace enviado. Si no ha recibido nada, haga clic en "NÃO RECEBI O E-MAIL" (no recibí el correo electrónico).

| gov.br                                             |                 |                    | 1 ALTO CONTRASTE |   |
|----------------------------------------------------|-----------------|--------------------|------------------|---|
| 🐐 > Cadastro > Habilitar Cadastro                  |                 |                    |                  |   |
| Cadastro                                           |                 |                    |                  |   |
| Dados Pessoais                                     | Validar Dados   | Habilitar Cadastro | Cadastrar Senha  | * |
| Link enviado com sucesso!                          | V               | V                  | 0                |   |
| Enviamos um link ao e-mail , para você recadastrar | uma nova senha. |                    |                  |   |
| Confira também a caixa de lixo eletrônico (spam).  |                 |                    |                  |   |
| CANCELAR NÃO RECEBI O E-MAIL                       |                 |                    |                  |   |
|                                                    |                 |                    |                  |   |

2.3.2) Si elige SMS, escriba en el campo abajo del código recibido por mensaje de texto

| lidar Dados                    | Habilitar Cadastro | Cadastrar Senha                |
|--------------------------------|--------------------|--------------------------------|
| "74 para que você possa valida | ar o seu cadastro. |                                |
| 1                              |                    |                                |
| ←                              |                    |                                |
|                                | lidar Dados        | lidar Dados Habilitar Cadastro |

2.4) Registre su contraseña para la plataforma gov.br.

2

**Importante:** su contraseña debe contener de 8 a 70 caracteres y debe incluir mayúsculas, minúsculas, números y algún símbolo (! \* # \$% '"+ .- /:; <=>? @ [\] ^ {|} ~. )

| gov.br                     |               |                    |                 |
|----------------------------|---------------|--------------------|-----------------|
| Cadastro > Cadastrar Senha |               |                    |                 |
| Cadastro                   |               |                    |                 |
| Dados Pessoais             | Validar Dados | Habilitar Cadastro | Cadastrar Senha |
| Crie sua senha             |               |                    |                 |
| 021! CPF                   |               |                    |                 |
| Nova senha                 | Þ             |                    |                 |
| Repita a senha             | Ø)            |                    |                 |

**2.5)** Si cumple con todos los requisitos para la contraseña, ¡felicidades! Ha creado un acceso a la plataforma **gov.br.** 

| govbr                                                                               |                                                |                    | 0 ALTO CONTRASTE 🕺 VLIBRAS |   |
|-------------------------------------------------------------------------------------|------------------------------------------------|--------------------|----------------------------|---|
| # > Cadastro > Habilitar Cadastro                                                   |                                                |                    |                            |   |
| Cadastro                                                                            |                                                |                    |                            |   |
| Dados Pessoais                                                                      | Validar Dados                                  | Habilitar Cadastro | Cadastrar Senha            | * |
| Senha cadastrada com sucesso!<br>Seu cadastro foi confirmado. Para acessar Portal g | ov.br será necessário utilizar sua nova senha. | v                  | Ŭ                          |   |
|                                                                                     |                                                |                    |                            |   |
| ENTRAR COM GOV/BR                                                                   |                                                |                    |                            |   |
|                                                                                     |                                                |                    |                            |   |

2.6) ) Regrese al Portal del Emprendedor y siga el **paso 1** nuevamente

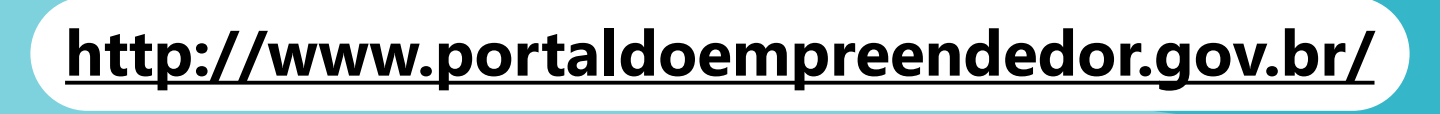

**3.1)** Con el registro de acesso.gov.br creado, acceda nuevamente al Portal del Emprendedor e ingrese su CPF, su contraseña y haga clic en **"ENTRAR"** 

|                  | gov.br                                       |    |
|------------------|----------------------------------------------|----|
|                  | Informe a sua senha                          |    |
|                  |                                              |    |
| Digite sua Senha | a                                            | Ţ) |
|                  | ENTRAR                                       |    |
|                  | Esqueci minha senha Entrar com outro usuário |    |
|                  | Dificuldade com sua conta?                   |    |

**3.2)** Lea los Términos de uso y la Política de privacidad para individuos y luego haga clic en **"AUTORIZAR"** 

| Autorização de uso de dados pessoais                                                                                                    |
|----------------------------------------------------------------------------------------------------|
| Serviço: Area do Usuário REDESIM                                                                                                    |
| te serviço precisa utilizar as seguintes informações pessoais do seu cadastro:<br>Utilizar sua identidade gov.br<br>Seu nome e foto<br>Seu endereço de e-mail validado no gov.br<br>Seu número de telefone validado no gov.br                                                                                                    |
| partir da sua aprovação, a aplicação acima mencionada e a plataforma gov.br utilizarão as informações listadas acima, respeitando os termos de uso e a<br>lítica de privacidade.                                                                                                    |
| TERMO DE USO E POLÍTICA DE PRIVACIDADE PESSOA FÍSICA<br>A seguir estão descritas as regras aplicáveis à utilização do Login único Gov.br desenvolvido pelo Governo Federal - Ministério do Planejamento, Desenvolvimento<br>e Gestão (MP), de acordo com a Lei 13709, de 14 de agosto de 2018, que dispõe sobre a proteção de dados pessoais.<br>Portanto, esta política cria obrigações para que o MP implemente e sustente os requisitos de segurança da informação e comunicação, e a privacidade das<br>informações e transações dos usuários, bem como aos seus usuários em termos de uso legitimo. |
| AUTORIZAR                                                                                                    |
| NEGAR                                                                                                    |

**3.3.1)** Si usted es **BRASILEÑO** y ha declarado **impuesto sobre la renta** en años anteriores, ingrese su número de recibo de IRPF y el año de ejercicio. Ponga solo los primeros 10 números (sin "." o "/").

| <b>Consejo:</b> no "copie" y               | ÁREA DO USUÁRIO                                    |
|--------------------------------------------|----------------------------------------------------|
| "pegue". Ingrese el<br>número manualmente. | Portal do Empreendedor → Inscrição MEI             |
|                                            | Nº do recibo IRPF (10 primeiros digitos) Exercício |
|                                            | CANCELAR CONTINUAR                                 |
|                                            |                                                    |

**3.3.2)** Si usted es **BRASILEÑO**, pero nunca declaró el impuesto sobre la renta, informe su registro de votante.

| <u></u>                                                                                                    |                 |  |
|----------------------------------------------------------------------------------------------------|-----------------|--|
| The second second secon | ÁREA DO USUÁRIO |  |
| Portal do Empreendedor → Inscrição MEI                                                                                                    |                 |  |
| Informe seu Título de Eleitor                                                                                                    |                 |  |
| CANCELAR CONTINUAR                                                                                                    |                 |  |

**3.3.3)** Si usted es un **INMIGRANTE** y ha declarado el **impuesto sobre la renta** en años anteriores, complete su número de recibo de IRPF y el año de ejercicio. Ponga solo los primeros 10 números (sin "." o "/").

| Consejo: no "copie" y                      | ÁREA DO USUÁRIO                                    |
|--------------------------------------------|----------------------------------------------------|
| "pegue". Ingrese el<br>número manualmente. | Portal do Empreendedor → Inscrição MEI             |
|                                            | Nº do recibo IRPF (10 primeiros dígitos) Exercício |
|                                            | CANCELAR CONTINUAR                                 |
|                                            |                                                    |

**3.3.4)** Si es un **INMIGRANTE** y no ha declarado el impuesto sobre la renta en los últimos años, complete su **país de nacionalidad** y el su **documento de identidad de extranjero.** 

|                       |                              |                      |                   |                     |                      | *       |
|-----------------------|------------------------------|----------------------|-------------------|---------------------|----------------------|---------|
| Antes de iniciar, pre | cisamos validar alguns dado  | os. Preencha os camp | os abaixo e cliqu | e em continuar!     |                      |         |
| País de nacionalida   | de *                         |                      |                   |                     |                      |         |
| COLOMBIA              |                              | •                    |                   |                     |                      |         |
| Tipo do documento     | de identidade de estrangeiro | *                    |                   |                     |                      |         |
| Documento de ider     | tidade de estrangeiro *      |                      |                   |                     |                      |         |
| CANCELAR CONTINUAR    | 1                            |                      |                   |                     |                      |         |
|                       |                              |                      |                   |                     |                      |         |
|                       |                              |                      |                   | ino do documento de | identidade de estran | goiro * |
|                       |                              |                      |                   |                     |                      |         |

#### DOCUMENTACIÓN PARA INMIGRANTES

**Diferencias** entre cada documento de identidad para **INMIGRANTES** residentes en Brasil

#### Carteira Nacional de Registro Migratório

Español: Tarjeta Nacional de Registro de Migración

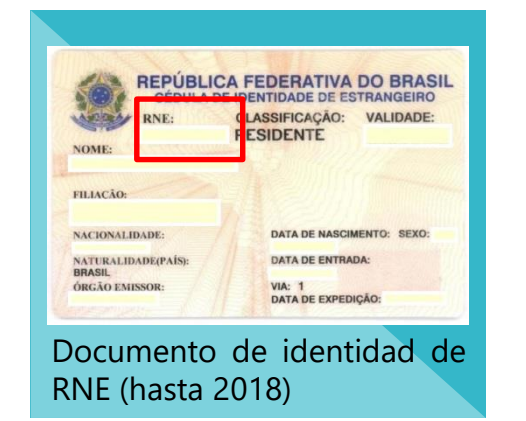

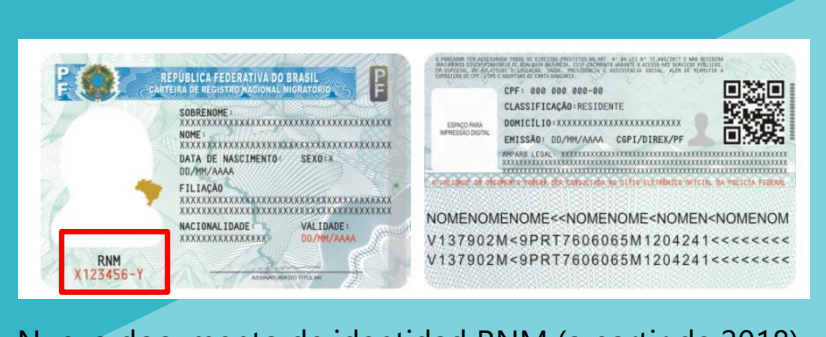

#### Nuevo documento de identidad RNM (a partir de 2018)

#### Documento Provisório de Registro Nacional Migratório

Español: Documento Provisional del Registro Nacional de Migración

Número de protocolo provisional que recibe el inmigrante cuando solicita la emisión de su Tarjeta Nacional de Registro de Migración o que recibe cuando llega a Brasil

#### Protocolo de Solicitação de Refúgio

Español: Protocolo de solicitud de refugio

| D                             | ADOS DO ESTRANGEIRO                         | MINISTERIO DA JUSTICA<br>COMITE NACIONAL PARA REFUGIADOS                                                                                                    |
|-------------------------------|---------------------------------------------|----------------------------------------------------------------------------------------------------|
| Nome:                         |                                             | Protocolo n.:                                                                                                    |
| Filiação:<br>Sexo:            |                                             | Validade:<br>A Lei 9.474/1997 assegura ao portador deste documento<br>que "em hipótese alguma será efetuada sua deportação para<br>fronteira de território em que sua vida ou liberdade esteja<br>amescada em vidrute de care zerleiño nacionalidade emon                                                           |
| Nacionalidade:<br>Assinatura: |                                             | social ou opinião política" (Artigo 7, \$1)<br>Este protocolo é documento de identificade válido em todo o<br>território nacional e é prova da condição migratória regular<br>do seu titular.<br>O titular deste protocolo possui os mesmos direitos de<br>oualquero utro estaneeiro em situado resular no Bravil e |
|                               | Tipo do pedido:                             | deve ser tratado sem discriminação de qualquer natureza.                                                                                                    |
|                               | Solicitação nos termos da Lei<br>9.474/1997 | O titular deste protocolo deverá manter os seus contatos atualizados e<br>comunicar a Policia Federal e ao CONARE em caso de qualquer<br>alteração em seu telefone, endereço e email.                                                                                                    |
| Foto<br>3X4                   | Assinatura e carimbo:                       | A comunicação pode ser feita pelos seguintes meios:<br>pessoalmente, na Delegacia de Policia Federal mais próxima<br>- por escrito, para o e-mail comare@mj.gov.br<br>- pelo telefone (61) 2025-9225                                                                                                    |
|                               |                                             | Assinatura e carimbo:                                                                                                    |
| ímerc                         | de protocol                                 | o de la situación de                                                                                                    |

#### 3.4) Verifique sus datos

| Portal do Empreeno | dedor → Inscrição MEI |               |          |
|--------------------|-----------------------|---------------|----------|
|                    |                       |               | <b>1</b> |
| 236                | Data de Nascimento    |               |          |
| News English       |                       |               |          |
|                    |                       |               |          |
| A                  |                       |               |          |
| Nome do Empresário |                       | Nacionalidade |          |
| 4                  |                       |               |          |
| Sexo               | Nome da Mãe           |               |          |
| F                  |                       |               |          |

#### **3.5)** Si sus datos son correctos, complete el siguiente campo:

| <ul> <li><u>Brasileños</u>: ingrese su número RG</li> <li><u>Inmigrantes</u>: ingrese su número de RNE, RNM, documento provisional o protocolo de refugio</li> </ul>                                                                      |    |
|----------------------------------------------------------------------------------------------------|----|
| ÁREA DO USUÁRIO                                                                                                    |    |
| Identificação <ul> <li>Órgão Emissor</li> <li>* UF Emissor</li> <li>Telefone para Contato</li> </ul>                                                                                                    |    |
| * Telefone Celular E-mail Solo 8 dígitos.                                                                                                    |    |
| 11 9                                                                                                    |    |
| Nome Fantasia                                                                                                    |    |
| * Capital Social Nombre de empresa. Es <b>opcional</b> . Si elige registrar<br>un nombre, es importante prestar atención a las<br>reglas del Instituto Nacional de Propiedad<br>Intelectual - <b>INPI</b> . El simple registro del nombre |    |
| Capital social es el<br>monto invertido al<br>inicio del proyecto.                                                                                                    |    |
| obtener más información                                                                                                    | 16 |

**3.6)** Elija la actividad (**CNAE** - Clasificación Nacional de Actividades Económicas) que ejercerá como MEI. Usted elije una actividad específica como su **ocupación principal** y puede agregar hasta otras 15 **ocupaciones secundarias** (opcional).

| Atividades                                                                                                    | Haga clic aquí p         | ara elegir su | u         |                         |         |              |   |
|----------------------------------------------------------------------------------------------------|--------------------------|---------------|-----------|-------------------------|---------|--------------|---|
| * Ocupação Principal                                                                                                    | ocupación / acti         | ividad princi | ipal      |                         |         |              |   |
| Selecione a Ocupação Principal                                                                                                    |                          |               |           |                         |         |              | - |
| Ocupações Secundárias (máximo 15)                                                                                                    |                          |               |           |                         |         |              |   |
| Abatedor(a) de aves com comercialização do produto, indepe                                                                                   | ndente                   | INSE          | ERIR >    |                         |         |              |   |
| Adabador(a) de carçados independente<br>Adestrador(a) de animais independente                                                                |                          | < REM         | MOVER     |                         |         |              |   |
| Adestrador(a) de caes de guarda independente<br>Agente de correio franqueado e permissionário independente<br>Agente de vizages independente |                          | << REMO       | VER TUDO  |                         |         |              |   |
| Agente de viagens independente<br>Agente funerário independente                                                                              |                          |               |           | J                       |         |              |   |
| Alfaiate independente                                                                                                    |                          |               | Ca alaa   |                         |         | de les       |   |
| Animador(a) de anigos de cuiearía independente<br>Animador(a) de festas independente                                                         |                          |               | Se des    | seas, eilja             | a una   | de las       | • |
|                                                                                                    |                          |               |           | olie on "IN             |         | din la lista |   |
| Código CNAE Principal                                                                                                    | Descrição CNAE Principal |               | y naga    | clic en in              | NSERIR  | (Insertar),  |   |
|                                                                                                    |                          |               |           | 0. Und list             | a ue oc |              |   |
| CNAE Secundário                                                                                                    |                          |               | selección | liminarla h             | a mostr | aua y se     |   |
|                                                                                                    |                          | ″             |           | án v l                  |         |              |   |
| Codigo                                                                                                    |                          | Descriçao     |           | JII Y I<br>/ED" (olimir | uego    | che en       | · |
| * Descrição do Objeto                                                                                                    |                          |               | REIVIOV   | rek (elimin             | idi).   |              |   |
|                                                                                                    |                          |               |           |                         |         |              |   |
|                                                                                                    |                          |               |           |                         |         |              |   |

Asegúrese de que su actividad esté **permitida** en el municipio de São Paulo. También es importante verificar la necesidad de **ALF** - Licencia de Operación y / o **CMVS** - Registro Municipal de Vigilancia Sanitaria. Si puede consultar esta información accediendo **aquí** 

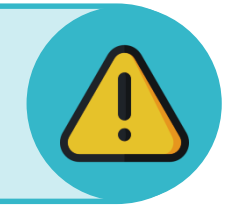

3.7) Elija la forma de actuación de su MEI. Puedes señalar más de una opción.

| * Forma de Atuação                             |  |
|------------------------------------------------|--|
| Estabelecimento fixo                           |  |
| Internet                                       |  |
| Em local fixo fora da loja                     |  |
| Correio                                        |  |
| Porta a porta, postos móveis ou por ambulantes |  |
| Televenda                                      |  |
| Máquinas automáticas                           |  |
|                                                |  |

**3.8)** Complete **el código postal** (CEP) de la dirección comercial de su MEI. Luego, complete las informaciones restantes.

| Endereço Comercial<br>* CEP |                                    |                  |                            |                 |
|-----------------------------|------------------------------------|------------------|----------------------------|-----------------|
|                             | Caso não saiba o CEP, clique aqui. | LIMPAR CAMPOS    |                            |                 |
| * Tipo de Logradouro        | * Logradouro                       |                  | * Número                   |                 |
| Complemento                 |                                    |                  | _                          |                 |
| * Bairro/Distrito           |                                    |                  | Simplinque: Participe Aces | so a informação |
| * Município                 | * UF                               | Complemento      |                            | ×               |
| Selecione                   | * Selecione                        | Tipo Complemento | Complemento                |                 |
| Ponto de Referência         |                                    | Selecione        | T                          |                 |
|                             |                                    | Tipo Complemento | Complemento                |                 |
|                             |                                    | Selecione        | v                          |                 |
| 3.8.1                       | ) Si va a completar el             | Tipo Complemento | Complemento                |                 |
| complemer                   | nto, primero haga clic             | Selecione        | T                          |                 |
| en el botón                 | resaltado y complete               | Tipo Complemento | Complemento                |                 |
| la inforr                   | nación en la pantalla.             | Selecione        | T                          |                 |
| اميرا                       | no haga clic en "OK"               |                  |                            |                 |

**¡Recuerda!** La dirección de su empresa **debe estar ubicada en la ciudad de São Paulo** y no puede estar en una **ZER** (Zona estrictamente residencial) o **ZERp** (Zonas de protección ambiental exclusivamente residenciales). Para más información, <u>volte para a página **3**</u>.

**3.9)** Complete el código postal (CEP) de su domicilio y la información restante.

| Endereço Residencial | ço comercial                       | Marque aquí si su domicilio es el<br>mismo que el de su empresa |
|----------------------|------------------------------------|-----------------------------------------------------------------|
| * CEP                | Caso não saiba o CEP, clique aqui. | LIMPAR CAMPOS                                                   |
| * Tipo de Logradouro | * Logradouro                       | * Número                                                        |
| Selecione            | Y                                  |                                                                 |
| Complemento          |                                    |                                                                 |
|                      |                                    |                                                                 |
| * Bairro/Distrito    |                                    |                                                                 |
|                      |                                    |                                                                 |
| * Município          | * UF                               |                                                                 |
| Colosiono            | V Selecione V                      |                                                                 |

**3.10)** Marque las casillas de declaración para continuar. Marque solo si conoce el contenido de todas las declaraciones. Luego, haga clic en "CONTINUAR"

|   | Declarações                                                                                                    |
|---|----------------------------------------------------------------------------------------------------|
|   | * Declaração de Desimpedimento:                                                                                                    |
|   | Declaro, sob as penas da Lei, ser capaz, não estar impedido de exercer atividade empresária e que não possuo outro registro de<br>empresário.                                                                                                    |
|   | * Declaração de opção pelo Simples Nacional e Termo de Ciência e Responsabilidade com Efeito de Alvará de<br>Licença e Funcionamento Provisório:                                                                                                    |
|   | Declaro que opto pelo Simples Nacional e pelo Simei (arts. 12 e 18-A da Lei Complementar nº 123/06), que não incorro em quaisquer das situações impeditivas a essas opções (arts. 3º, 17, 18-A e 29 da mesma lei). Termo de Ciência e Responsabilidade com Efeito de Alvará de Licença e Funcionamento Provisório. Declaro, sob as penas da lei, que conheço e atendo os requisitos legais exigidos pelo Estado e pela Prefeitura do Município para emissão do Alvará de Licença e Funcionamento, compreendidos os aspectos sanitários, ambientais, tributários, de segurança pública, uso e ocupação do solo, atividades domiciliares e restrições ao uso de espaços públicos. O não-atendimento a esses requisitos acarretará o cancelamento deste Alvará de Licença e Funcionamento Provisório. |
|   | * Declaração de Enquadramento como Microempresa(ME):                                                                                                    |
| ( | Declaro, sob as penas da Lei, que me enquadro na condição de MICROEMPRESA, nos termos da Lei Complementar nº 123, de 14/12/2006.                                                                                                    |
| 2 | ANCELAR CONTINUAR                                                                                                    |

**3.11)** Finalmente, verifique todos sus datos. Si todo está correcto, desplácese hasta la parte inferior de la pantalla y haga clic en "CONFIRMAR"

|                                                                                                    | Tela para conferência de dados                                                                                                    | *                                                                                                    | ×        |
|----------------------------------------------------------------------------------------------------|----------------------------------------------------------------------------------------------------|----------------------------------------------------------------------------------------------------|----------|
|                                                                                                    | DADOS NÃO EDITÁVEIS                                                                                                    | ·                                                                                                    |          |
| Endereço Residencial                                                                                   | Caso deseje efetuar alterações nos dados de seu CPF, você pode fazer pela internet no site da Receita<br>Federal, ou em uma agência do Banco do Brasil, Caixa Econômica Federal ou Correios. |                                                                                                    |          |
| <ul> <li>Endereço residencial igual ao endereço comercial</li> </ul>                                   | CPF                                                                                                    |                                                                                                    |          |
|                                                                                                    |                                                                                                    |                                                                                                    |          |
|                                                                                                    | Nome do Empresário                                                                                                    |                                                                                                    | <u> </u> |
| Declarações                                                                                            |                                                                                                    |                                                                                                    |          |
| * Declaração de Desimpedimento:                                                                        | Nome da Mãe                                                                                                    |                                                                                                    |          |
| 🗷 Declaro, sob as penas da Lei, ser capaz, não estar ir                                                |                                                                                                    |                                                                                                    |          |
| * Declaração de opção pelo Simples Naciona                                                             | Data de Nascimento                                                                                                    |                                                                                                    |          |
| Declaro que opto pelo Simples Nacional e pelo Sime<br>Responsabilidade com Efeito de Alvará de Licence |                                                                                                    | A e 29 da mesma lei). <b>Termo de Ciência e</b><br>tura do Município para emissão do Alvará de Licenca e |          |
| Funcionamento, compreendidos os aspectos sanitári<br>cancelamento deste Alvará de Lisence e Euroinnem  | Sava                                                                                                    | não-atendimento a esses requisitos acarretará o                                                          |          |
| euneclamento deste Arrana de Erença e r ansimum                                                        | Sexu                                                                                                    |                                                                                                    |          |
| * Declaração de Enquadramento como Micro                                                               |                                                                                                    |                                                                                                    |          |
| Declaro, sob as penas da Lei, que me enquadro na c                                                     | Nacionalidade                                                                                                    |                                                                                                    |          |
|                                                                                                    |                                                                                                    |                                                                                                    |          |
|                                                                                                    |                                                                                                    |                                                                                                    |          |
|                                                                                                    |                                                                                                    |                                                                                                    |          |
|                                                                                                    |                                                                                                    |                                                                                                    | 11       |

#### 4.1) ¡Felicidades! Ahora eres un MEI.

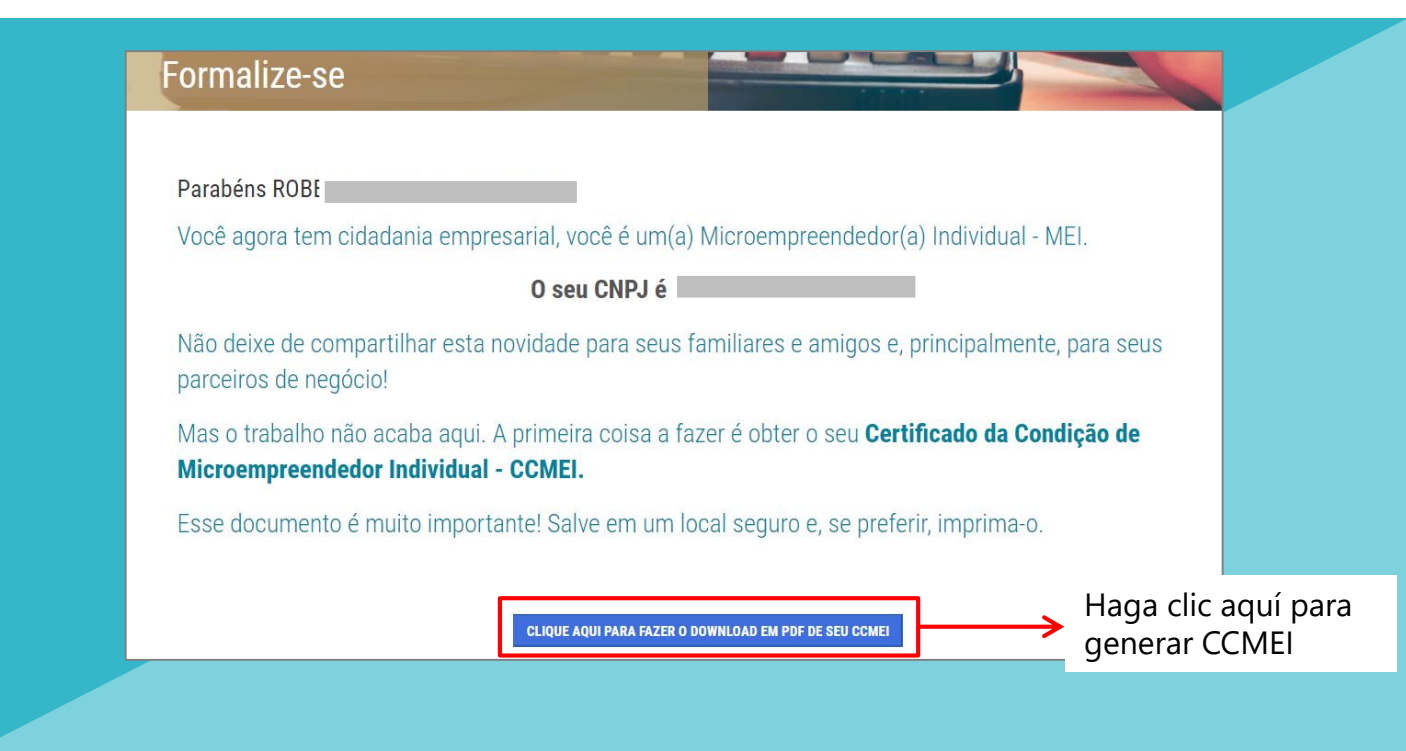

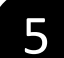

### Post Registro

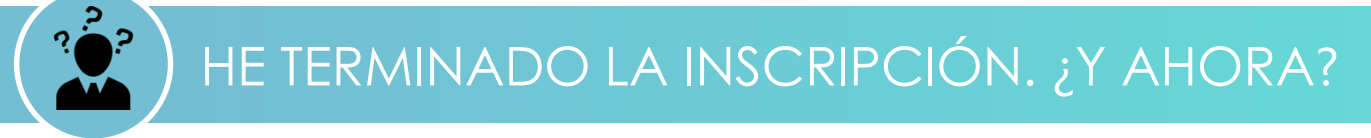

Después del registro, se puede acceder a toda su documentación en línea en las siguientes plataformas:

#### Haga clic aquí para acceder a su cupón MEI (CCMEI)

O acceda al Portal del emprendedor y vaya a Serviços > Emita o seu comprovante de MEI > Comprovante de MEI

#### Haga clic **aquí** para imprimir su tarjeta CNPJ

O acceda al Portal del emprendedor y vaya a Serviços > Emita suas certidões e comprovantes > Comprovante CNPJ

#### Haga clic **<u>aquí</u>** para generar la guía para el pago DAS

O acceda al Portal del emprendedor y vaya a Serviços > Pague sua contribuição mensal > Boleto de pagamento

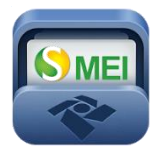

También puede descargar la aplicación SEMEI para emitir el DAS, consultar la información del CNPJ y obtener información general sobre el MEI. Disponible para *Android* y *iOS*.

# ССМ

Después del registro, su CCM (Registro de contribuyentes a Valores) se generará dentro de los 40 días. La emisión es automática, no es necesario asistir al Ayuntamiento. Para consultar y monitorear el MCP, acceda al sitio web: <u>https://ccm.prefeitura.sp.gov.br/login/contribuinte?tipo=F</u>

Después de la inscripción, se debe regularizar su registro si su(s) actividad (s) requieren que obtenga una Licencia de Operación (ALF) y / o un Registro Municipal de Vigilancia Sanitaria (CMVS)

Si su actividad requiere una ALF - Licencia de Operación **(chequea aquí)**, tendrá una licencia provisional. La fecha límite para obtener el ALF definitivo es de 120 días, 60 días para realizar la solicitud y 60 días para que el Ayuntamiento de São Paulo otorgue o rechace la solicitud. La imposibilidad de obtenerlo implicará la aplicación de las sanciones previstas en la Ley Municipal n. 15.031/2009, combinada con la Ley Municipal n. 13.885/2004, que incluyen la cancelación del registro y el CCM.

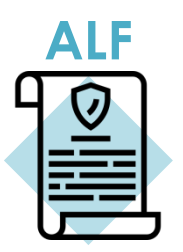

Para obtener su ALF, programe un horario en la subprefectura más cercana y tenga a mano la IPTU y el CCM

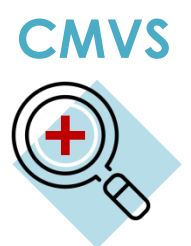

Algunas actividades requieren el registro en la Vigilancia de la Salud para que se las ejecute en el Municipio de São Paulo. El Registro Municipal de Vigilancia Sanitaria (**CMVS**) es el registro de identificación de establecimientos y equipos de interés para la Salud y sirve como autorización para el inicio de tales actividades. El CMVS se obtiene a través de un requisito en el que los responsables de los establecimientos y equipos declaran que sus actividades, instalaciones, equipos y recursos humanos cumplen con la legislación sanitaria vigente. Consulte en <u>estas tablas</u> si su actividad necesita CMVS. En la tabla puede encontrar la dirección de la agencia responsable a la que debe presentarse para obtener su licencia.

### )) OTRAS DUDAS

Si aún tiene dudas sobre la formalización y el MEI, consulte los sitios web del **<u>ayuntamiento</u>** (municipal) ou el **<u>Portal do Empreendedor</u>** (federal).

También se puede buscar ayuda en una de las unidades de **<u>Cate</u>** o en cualquier subprefectura de São Paulo.

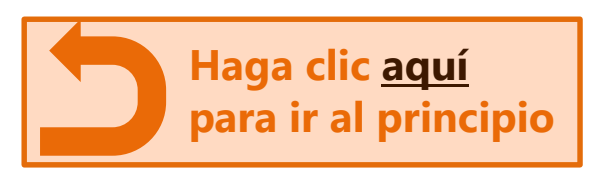